# 旅行者の宿泊クーポン発行の流れ

#### 手順①マイページ作成

ステップ1.メールアドレスを登録

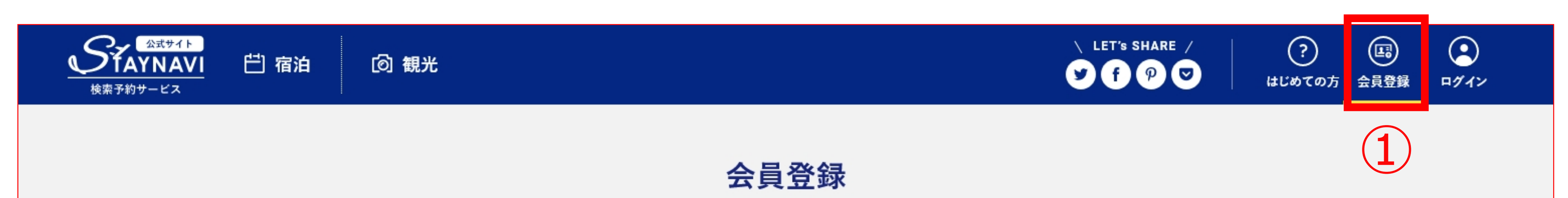

①【会員登録】をクリック ②メールアドレスを入力

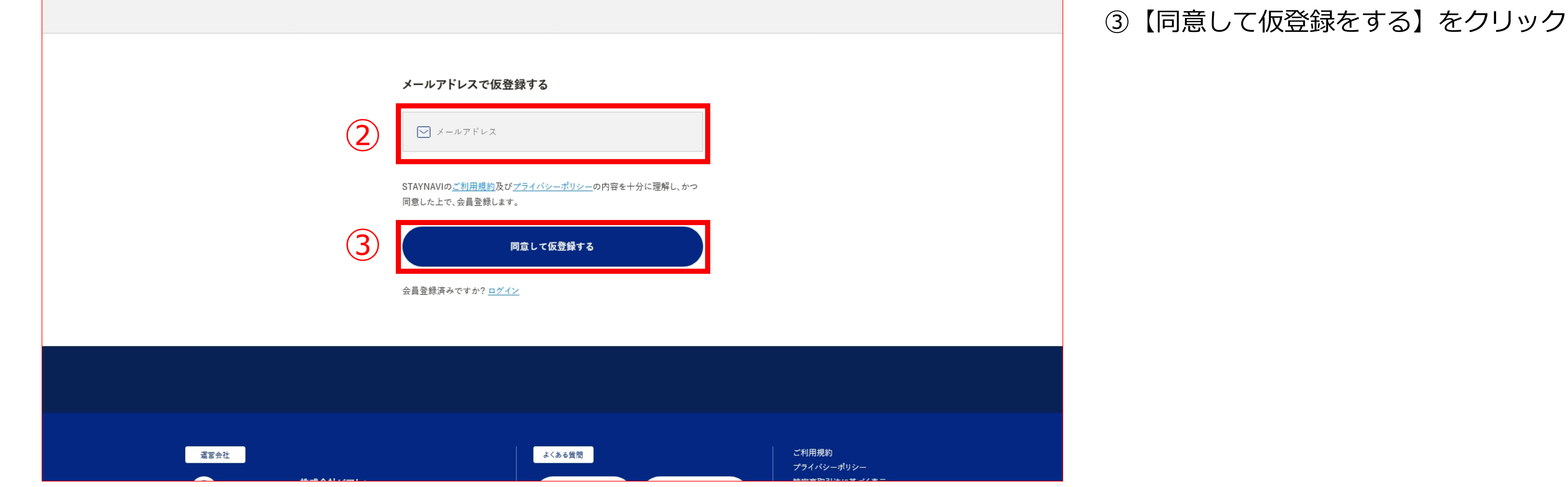

 $(\mathbf{4})$ 

#### ステップ2.仮会員登録メール確認

## ※このメールはシステムからの自動返信です

このたびは、STAYNAVIをご利用いただきありがとうございます。 会員の仮登録が完了いたしましたのでお知らせいたします。

なお、下記URLより【本登録のお手続き】をお願いいたします。

本登録URL:

④「仮登録完了」のメールが届いたら メールに記載されたURLをクリック

※恐れ入りますが24時間以内に本登録をお願いいたします。 24時間を超えると仮登録も無効になりますのでご了承ください。

ご利用に際し不明な点がございましたら、お気軽にお問い合わせください。

今後ともSTAYNAVIをよろしくお願い申し上げます。

■ご不明な点は、サポートセンターまでお問い合わせください。 各種お問い合わせ先、よくある質問はこちらよりご確認ください。 https://contact.staynavi.direct/

## ステップ3.会員登録をする

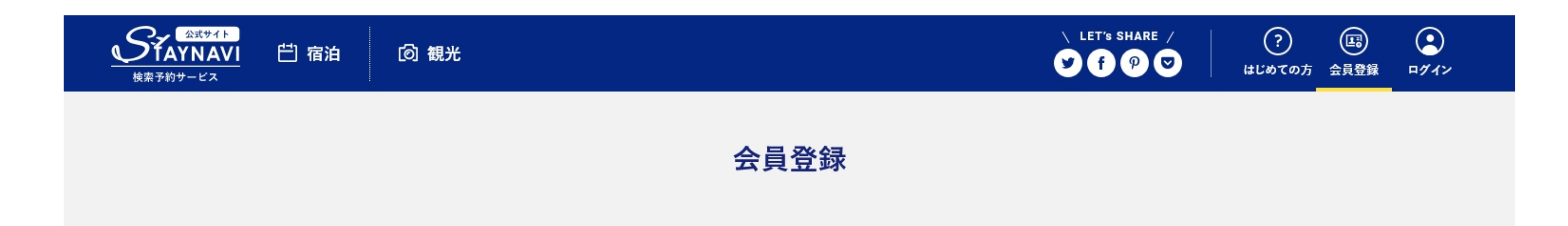

#### ⑤アカウント名とパスワードを入力 【同意して会員登録する】をクリック (6)

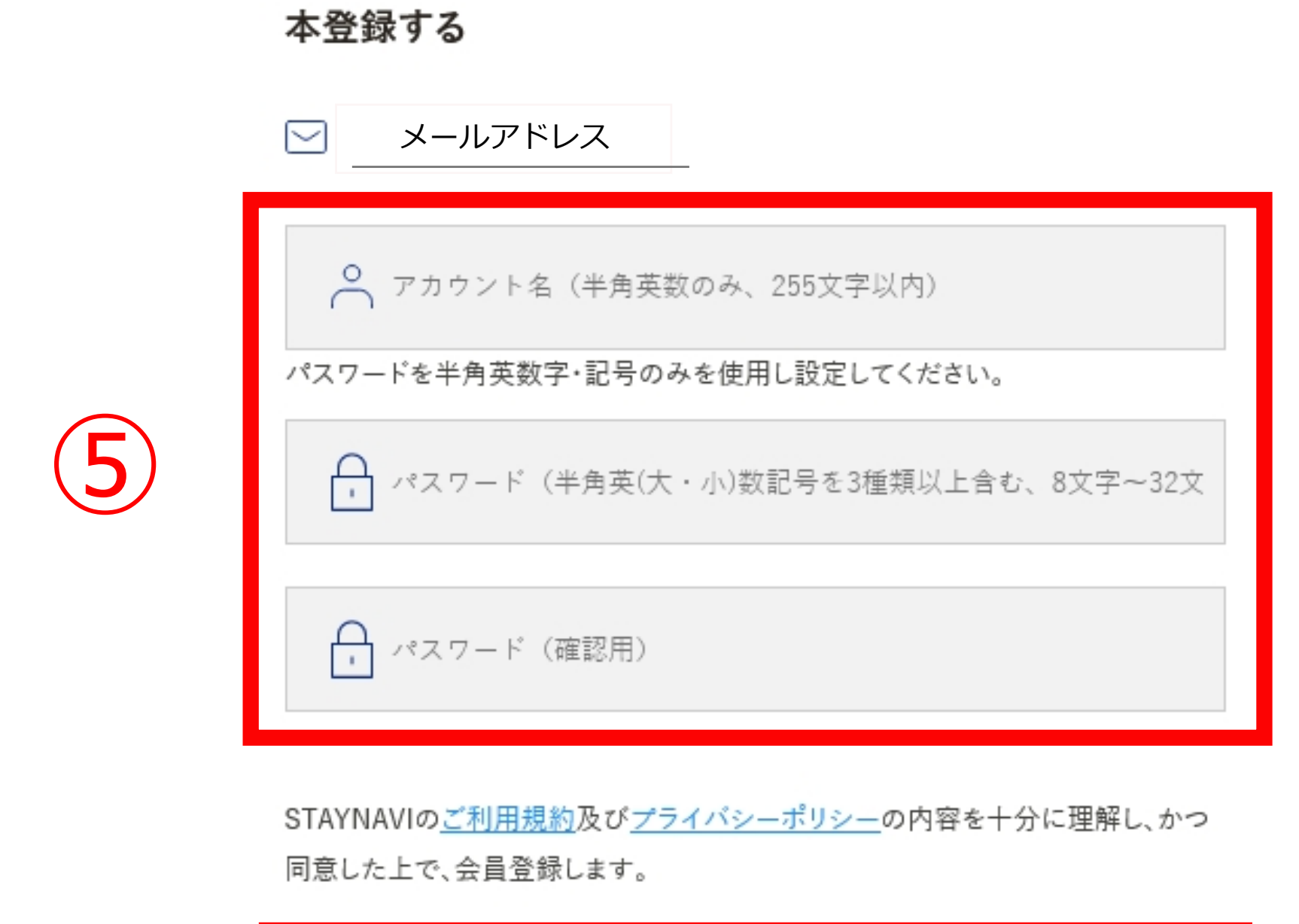

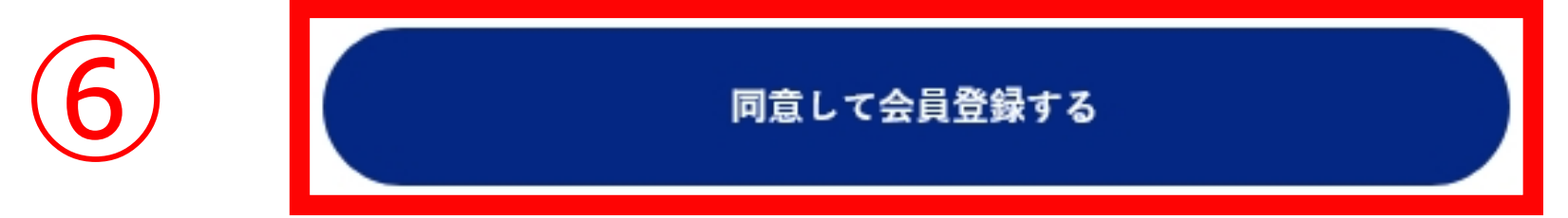

ステップ4.会員登録完了

# ※このメールはシステムからの自動返信です 様

このたびは、STAYNAVIの会員登録をいただき、誠にありがとうございます。 このメールは、ご登録時に確認のため送信させていただいております。

■ご登録いただきました内容■ アカウント名: メールアドレス:

# 会員登録の特典

1. 公式サイトならではのベストバリュー情報を知ることができます。 2. 限定クーポンやキャンペーン、ポイントバックで旅をもっとお得に。 3. AIがあなたにぴったりの「旅」をご提案します。

さっそくSTAYNAVIを使ってみよう。

⑦「会員登録完了」のメールが届いたらメールに記載された URLにアクセスしマイページを確認

※不明な点がございましたら STAYNAVIのサポートセンターまでお問い合わせください。 TEL: 050-3163-8109

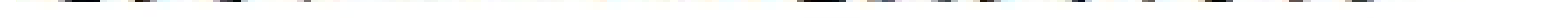

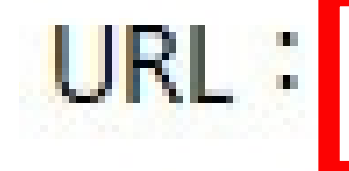

# $\overline{7}$

ご利用に際し不明な点がございましたら、お気軽にお問い合わせください。 今後ともSTAYNAVIをよろしくお願い申し上げます。

■ ご不明な点は、サポートセンターまでお問い合わせください。 各種お問い合わせ先、よくある質問はこちらよりご確認ください。

## 手順②宿泊クーポンの発行

## ステップ1.マイページにログインする

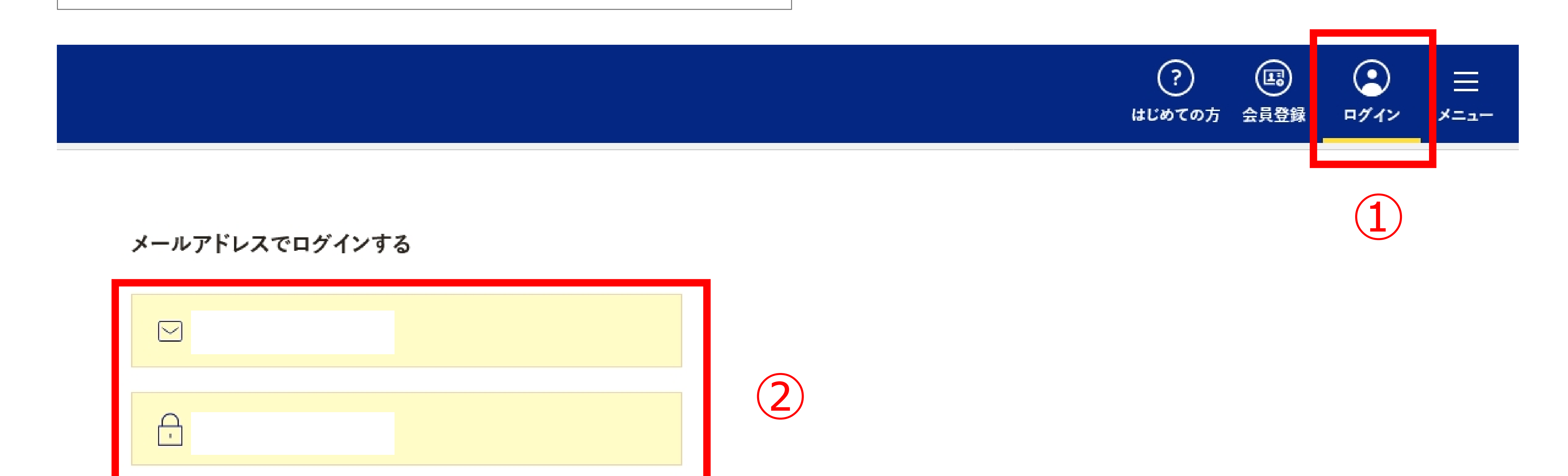

# ①マイページにログインする ②会員登録の際のメールアドレス とパスワードを入力 ③ログインボタンをクリックする

STAYNAVIの<u>ご利用規約</u>及び<u>プライバシーポリシー</u>の内容を十分に理解し、かつ 同意した上で、会員登録します。

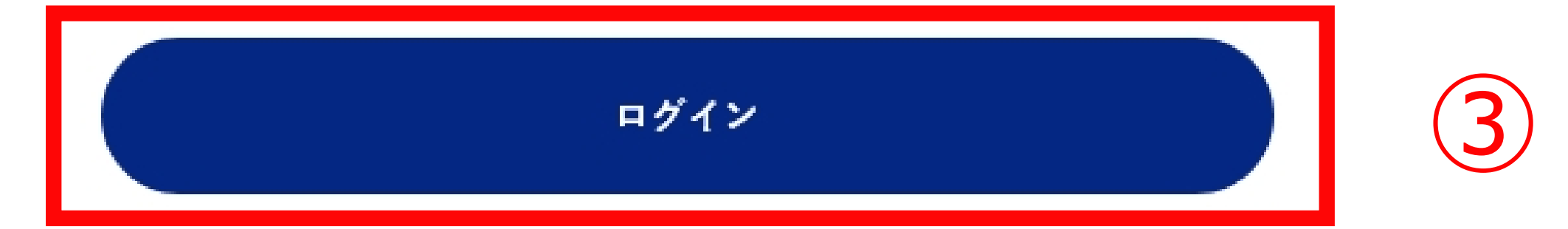

STAYNAVIに未登録ですか? <u>会員登録</u>

ステップ2.予約情報を登録

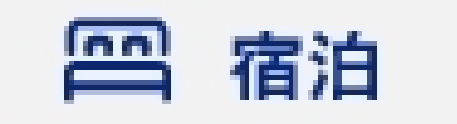

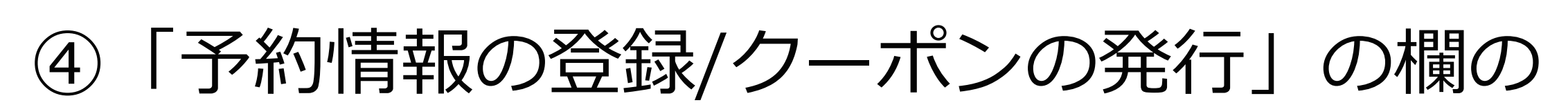

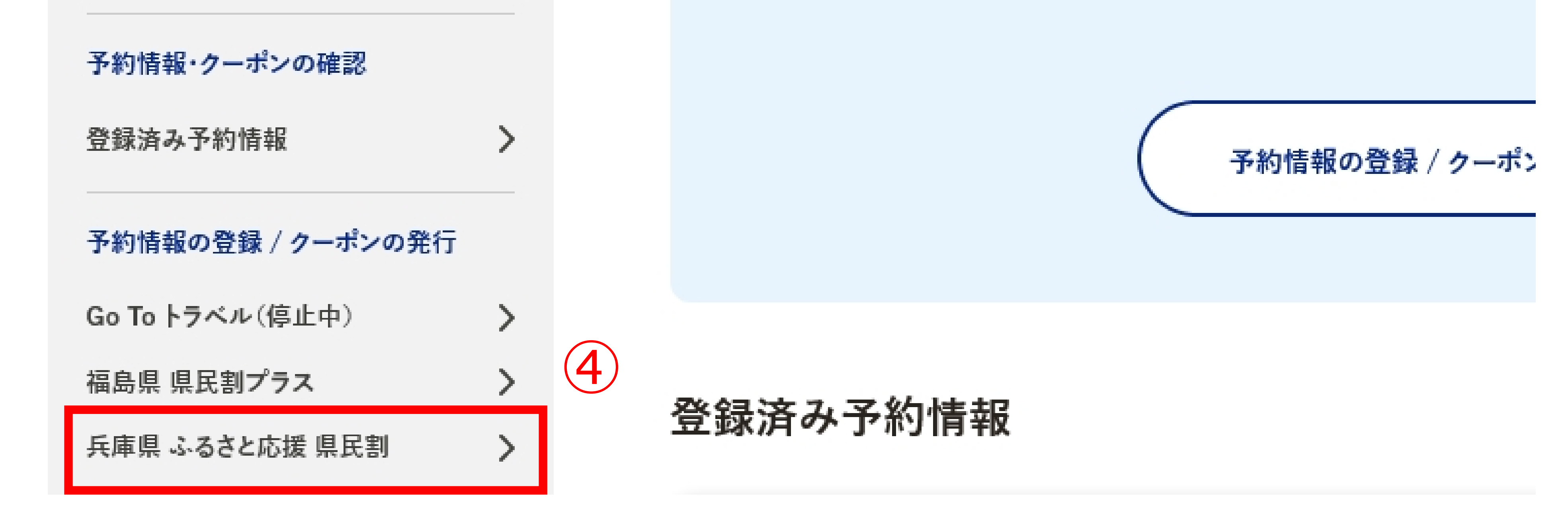

| <b>リ</b> |      |        |      |       |
|----------|------|--------|------|-------|
|          | 【兵庫県 | ふるさと応援 | 県民割】 | をクリック |

| 泊 🙆 観光    |       |                       |      |
|-----------|-------|-----------------------|------|
| 必須宿泊施設を選択 | 都道府県  | 兵庫                    |      |
|           | 検索ワード | 宿泊施設名又はキーワードを入力してください | 検索する |
|           | 宿泊施設名 |                       |      |

#### ⑤検索ワードで「山しろや」で検索する

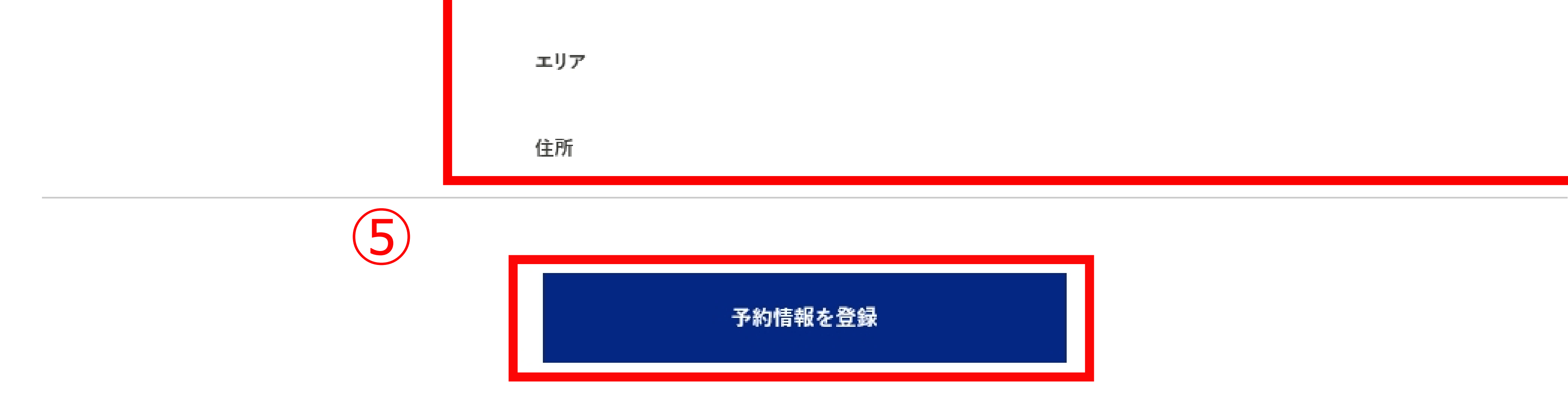

| di              | <b>冰須</b> 宿泊施設        | 宿泊施設名 山しろや旅館                                               |                                             |
|-----------------|-----------------------|------------------------------------------------------------|---------------------------------------------|
|                 |                       | エリア 城崎温泉                                                   | ●宿泊施設を検索                                    |
|                 |                       | 住所 日本、〒669-6101 兵庫県豊岡市城崎町湯島245                             | ・「山しろや」を入れて検索                               |
| 4               | ※須 チェックイン             | チェックメン                                                     | ・施設を選択すると施設名等張り付きます                         |
|                 |                       |                                                            | ●チェックイン/チェックアウト                             |
| ة.<br>ا         | ※須 チェックアウト            | チェックアウト                                                    | ・カレンダーから選択します                               |
|                 |                       |                                                            | ●予約経路                                       |
| á               | 8.<br>须 予約経路          | 選択してください                                                   | <ul> <li>・プルダウンから「公式サイト予約」を選択します</li> </ul> |
|                 |                       |                                                            | <ul> <li>●予約番号</li> </ul>                   |
| ai              | ※須 予約番号               | 予約番号を入力してください                                              | ・お客様が当館ホームページよりご予約された際に                     |
|                 |                       | ※予めご予約いただいた予約番号をご入力ください(予約番号が存在しない場合は「 0000 」 とご入力ください)    | ご登録いただいたメールアドレスにお送りしてお                      |
|                 |                       | ※公式サイト及び施設に直接お電話でご予約頂いた分のみが割引対象です。他予約サイトの予約番号は入力しない<br>い。  | でだき ります。ご予約確認の番号です(予約番号)                    |
|                 |                       |                                                            | ●ご予約日                                       |
| ei              | ※須 ご予約日               | ご予約日                                                       | <ul> <li>・予約日を入力します</li> </ul>              |
|                 |                       | ※ご予約した日を選択してください。                                          | ●プラン名                                       |
|                 |                       | ※こ宿泊される日ではこさいませんのでこ注息ください。<br>※終了日は政府の要請により変更になる可能性がございます。 | ・予約したプラン名を入力します                             |
|                 | プラン名                  | プニンクを入力しアノださい                                              | ●代表者(姓)カナ                                   |
|                 |                       |                                                            | ●代表者(名)カナ                                   |
| ية ال           | ※須 代表者の都道府県           | 選択してください                                                   | → ●代表者の居住地                                  |
|                 |                       |                                                            | ●代表者の住所                                     |
| d               | ※須 代表者の住所             | 代表者の住所を入力してください                                            | ●代表者電話番号                                    |
|                 |                       | 例)○○市△△町1-1-1 ○○マンション△△号室                                  | ・旅行に実際に行く旅行者のお名前と番号です                       |
|                 |                       | MOODELLE CONVERTENT                                        | ・居住地はチェックイン日の居住地で登録します                      |
| ية<br>ا         | ※須 代表者(姓)カナ           | 例)ヤマダ                                                      | ●宿泊人数                                       |
|                 |                       |                                                            | ・ご宿泊の人数を入力します                               |
| d               | 2027 代表者(名)カナ         | 例)タロウ                                                      | ・お子様のお受入れはしておりません                           |
|                 |                       |                                                            | ●予約総額(税込)                                   |
| 4               | <b>次</b> 線 代表有电話爾方    | 例) 0000000000                                              | ・予約金額の総額を入力します                              |
|                 | 宿泊人数                  |                                                            | ※登録後、修正や変更が必要な場合は、いったん                      |
|                 |                       | わとな 0 * 名 ことも 0 * 名 ことも(無科) 0 * 名                          | キャンセルのうえ、新しく発行し直してください。                     |
|                 |                       | ※宿泊代金の支払いがある子供は「こども」、添寝乳幼児ならびに無料同伴幼児は「こども(無料)」の人数を選択くだ;    | ***。<br>※代表者・同行者様とも、ご入力いただく住所は、             |
| ية              | 资源 予約総額(税込)           | 例)100000                                                   | 当日ご確認させていただく身分証明書と同じご住所を                    |
|                 |                       | ※総額をきもしマノポキロ、共一ビフ約,5月間などぶ合まれておどきかけタキャンペーンの西郷に従ってノポキロ       | ご入力ください。                                    |
|                 |                       | /ヘルwegeノノ」して、たらい。ノーヒハ仲(人房①ゆとか首まれるかとうかは合イヤノヘーノの安潤に従う(くたさい。  | 万一、ご登録されたご住所が身分証明と相違がある場合                   |
|                 |                       | ── 代理者が予約をする                                               | クーポン割引が無効になる場合がございます。                       |
| <b>D</b> 也 載文 不 | U#IF CT-V C           | ※施設利用欄のため通常ご利用のお客様はチェックしないでください。                           | ご注意ください                                     |
|                 |                       |                                                            |                                             |
| 下記を             | こ確認の上、チェックポックスにチェックを入 | 、れてください                                                    | ※「代理者が予約する」のチェック欄は施設側の                      |

- ✓ 本キャンペーン利用者は、全て兵庫県内在住者で相違ありません。
- ▼ 実施要領等の規定に反したときは本事業で受領する支援金の返金に応じます。
- ▶ 旅行中はマスク着用など感染防止に努めるとともに、宿泊施設が取り組んでいる感染対策に協力します。
- ✓ (提示が必要となる方)宿泊施設チェックイン時において、参加者全員のワクチン接種済証もしくはPCR検査等結果通知書を提示します。

※上記をご了承いただけない場合は、本事業対象外となります。 以下の3つについては該当するものすべてにチェックを入れてください。

- ▶ 利用者は、全てワクチン2回接種終了後2週間経過しています。
- ✓ (利用者の中にアレルギー等によるワクチン未接種者がいる場合)宿泊前日から3日前以内のPCR検査等の結果は「陰性」です。
- ▶ 利用者は、すべて同居しています。

※ご旅行者全員分チェックを入れてください。

(他都道府県の方を含むご旅行の場合は、他都道府県の方もチェックを入れてください。)

- 同行者情報入力
- ・同行者の情報を人数分入れてください
- その他利用にあたっての確認事項
- ・該当するものにチェックを入れてください。

入力欄のためお客様はチェックしないでください

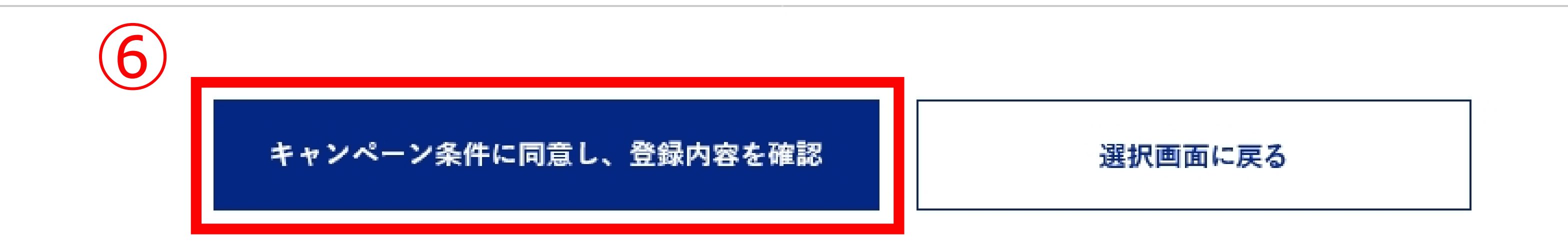

# ⑥「キャンペーン条件に同意し、登録内容を確認」 をクリック

#### ステップ3.登録内容を確認

下記のキャンペーンが適用されます

ふるさと応援!ひょうごを旅しようキャンペーン

| 特別割引     |        |    |  |
|----------|--------|----|--|
| 予約総額(税込) |        |    |  |
| 割引後料金:   | 円(補助額: | 円) |  |

⑦登録内容を確認したうえで、 「クーポン券を発行」をクリック

※宿泊施設へのお支払い金額となります。

ふるさと応援旅クーポン

ふるさと応援旅クーポンの配布条件に関しましては必ずこちらをご確認ください。

※宿泊先着順になりますので、在庫切れの場合はご容赦ください。

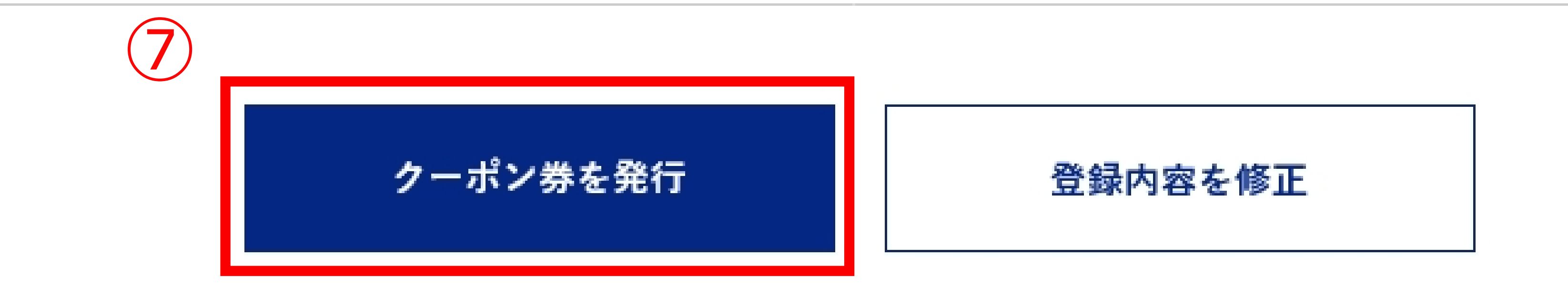

#### ステップ4.クーポン券を確認

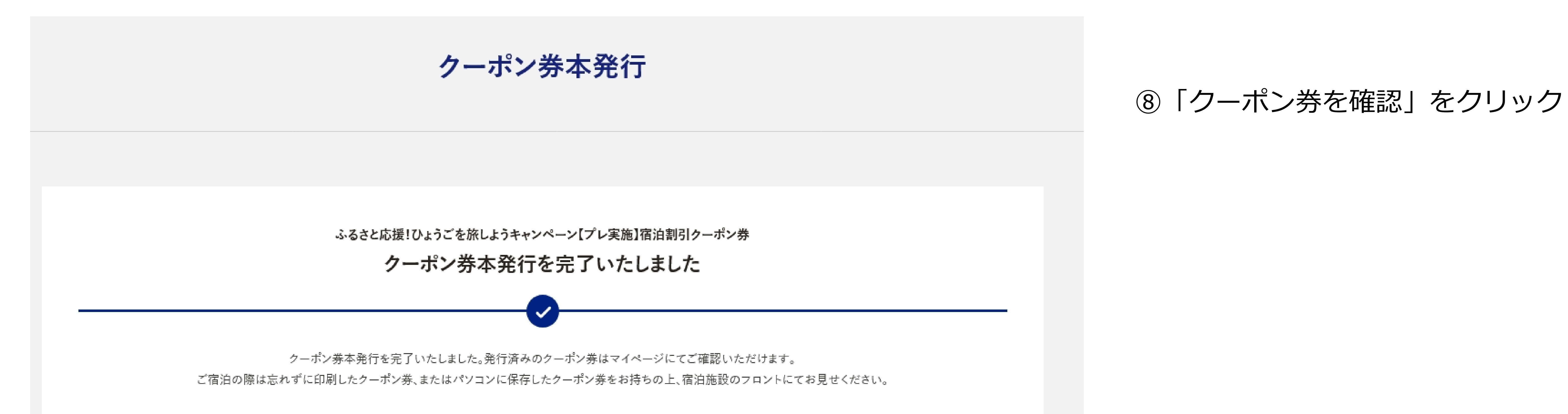

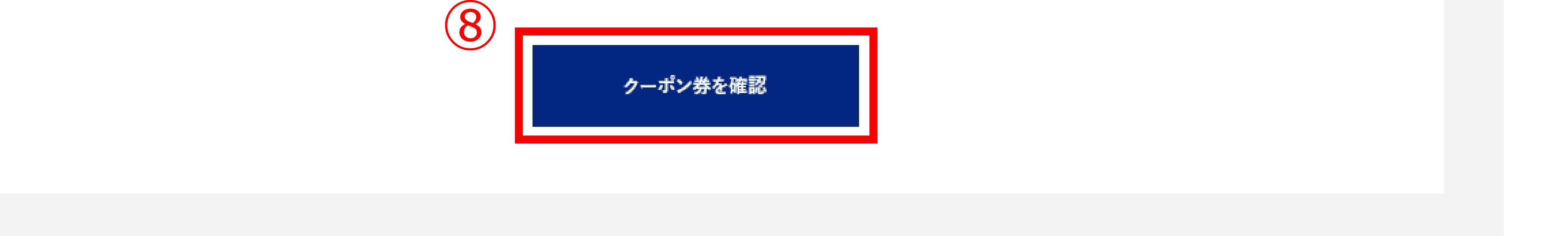

### ステップ5.予約情報・クーポンの確認

#### 予約情報・クーポンの確認

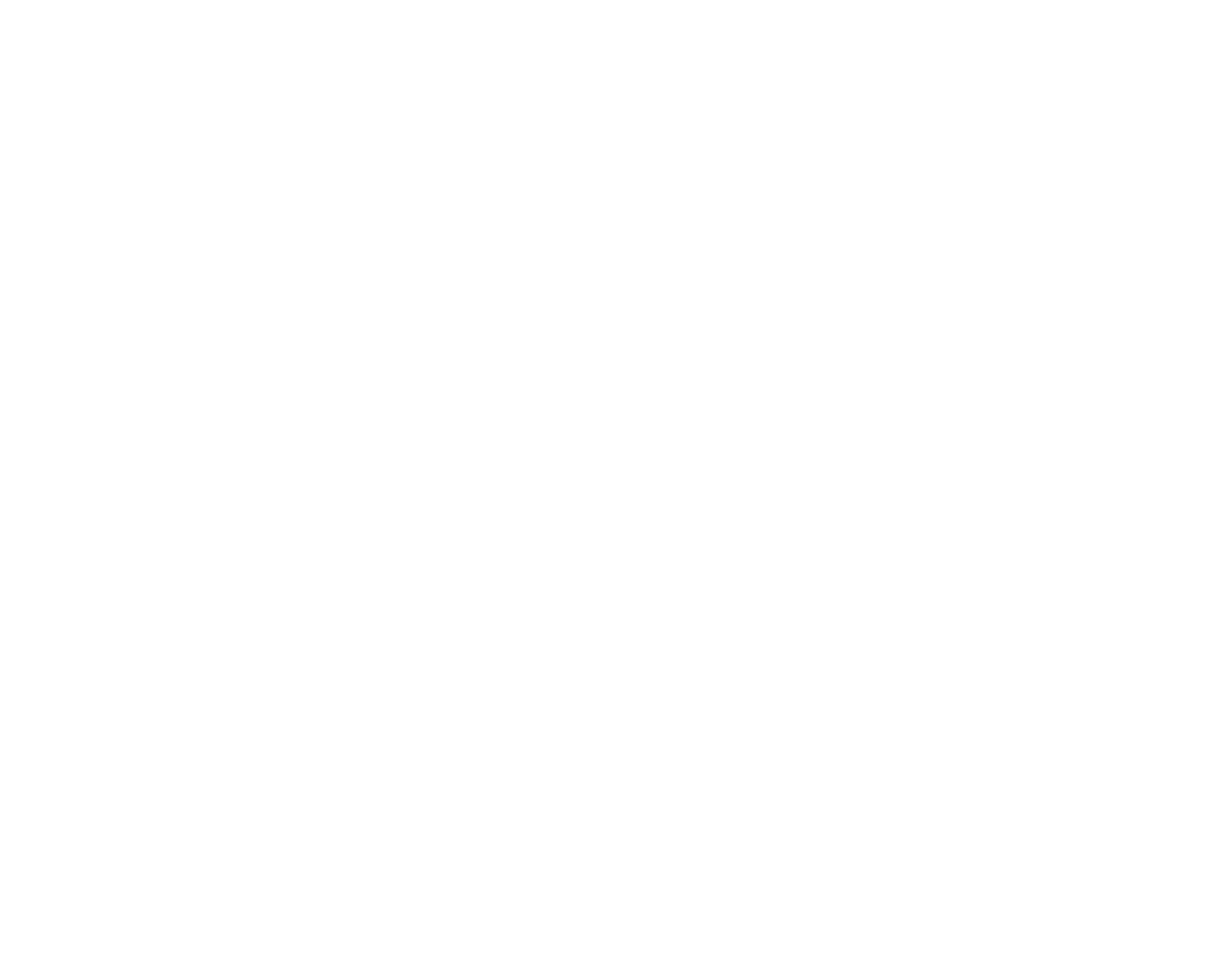

⑨予約情報・クーポン券の内容を確認して、【印刷する】 もしくは【クーポン番号】をお控えいただいてチェックイン時に ご宿泊先へご持参ください。

※発行されたクーポンの確認はstaynaviのマイページにログインして いただくと確認していただけます。

| 参加条件                                                                                |                                                                              |
|-------------------------------------------------------------------------------------|------------------------------------------------------------------------------|
| 下記にチェックを入れて登録                                                                       | されています。                                                                      |
| <ul> <li>利用者は、全てワクチン2</li> <li>(利用者の中にアレルギ・<br/>す。</li> <li>利用者は、すべて同居して</li> </ul> | 回接種終了後2週間経過しています。<br>-等によるワクチン未接種者がいる場合)宿泊前日から3日前以内のPCR検査等の結果は「陰性」で<br>ています。 |
| ※接種済証または出発日の育<br>さい。                                                                | 近日から3日前以内のPCR等検査結果通知書は宿泊施設フロントで確認しますので、必ずご持参くだ                               |

#### この予約のクーポン

#### ふるさと応援!ひょうごを旅しようキャンペーン

ご予約・購入時および宿泊日当日に兵庫県に在住の方のみに、1人あたり最大 5,000円を割引(支援上限:1人1泊5,000円/5泊分まで)。旅行期間中に使用可 能なクーポン券を配布いたします。(クーポン券は宿泊先着順にお渡しします。各 宿泊施設の予定枚数に達し次第、配布は終了します。)

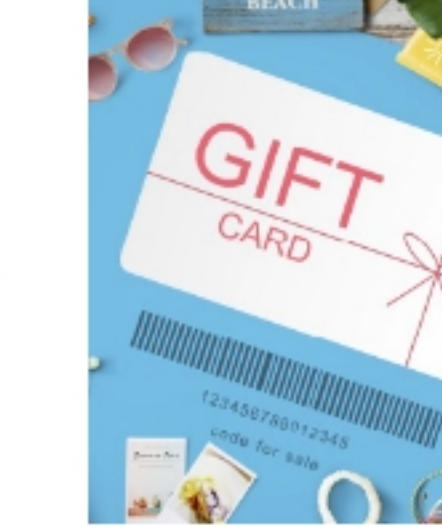

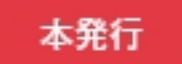

特別割引

おひとり様1泊あたり最大5,000円の割引を受けることができます。

| クーポン番号   |  |
|----------|--|
| クーポン本発行日 |  |
| 予約総額(税込) |  |

#### 割引後料金: 円(補助額: 円)

※宿泊施設へのお支払い金額となります。

※おひとり様1泊あたり4,000円未満の宿泊は対象になりません。※1回の旅行で5泊分までが支援の対象となります。※居住地確認のため、チェックイン時に参加者全員の本人確認書類(運転免許証、健康保険証、マイナンバーカード等)のご提示をお願いします。※その他、政府及び自治体の要請により内容が変更になることがございます。

#### 本発行

ふるさと応援旅クーポン

おひとり様1泊あたり最大2,000円の旅行期間中に使用可能なクーポン券を配布し ます。

| クーポン番号   |  |
|----------|--|
| クーポン本発行日 |  |

ふるさと応援旅クーポンの配布条件に関しましては必ず<mark>こちら</mark>をご確認ください。

※宿泊先着順になりますので、在庫切れの場合はご容赦ください。

※居住地確認のため、チェックイン時に参加者全員の本人確認書類(運転免許証、健康保険証、マ イナンバーカード等)のご提示をお願いします。※その他、政府及び自治体の要請により内容が 変更になることがございます。

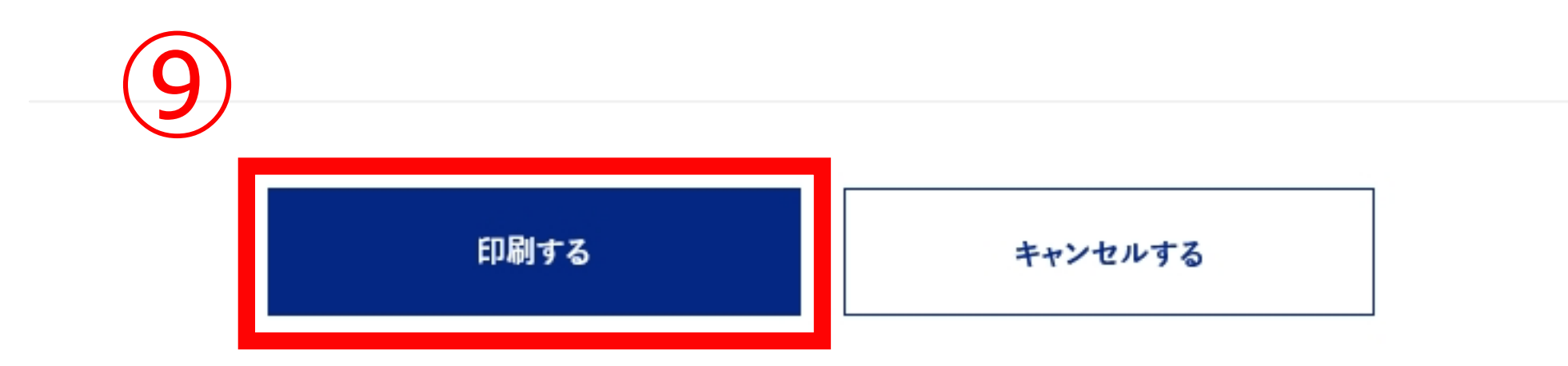